入力例:金森事務株式会社

会社名:金森事務株式会社

所在地:兵庫県神戸市

代表者:田實 英人

資本金:10,000,000 円

従業員:4名

当期利益:2,000,000 円

1. 用意するもの

1.1 黒字企業の場合

<前期の貸借対照表>

# 貸借対照表

| 金寨事務業式会社      | 平成 <sup>24</sup> 年12月\$1日 | 現在          | (単位: 円)      |
|---------------|---------------------------|-------------|--------------|
|               | 資産の部                      |             |              |
| 【流動資産】        |                           |             |              |
| 現金及び預金        |                           | 8, 979, 200 |              |
| 売 掛 金         |                           | 1,000,000   |              |
| 流動資           | 產 合 計                     |             | 9, 979, 200  |
| 【固定资産】        |                           |             |              |
| 【有形固定资産】      |                           |             |              |
| 車両運搬具         |                           | 2,000,000   |              |
| 有 形 固 定 资 産 合 | <b>≣</b> †                | 2,000,000   |              |
| 固定资           | 產 合 計                     |             | 2,000,000    |
| 資 産           | の 部 合 計                   |             | 11, 979, 200 |
|               |                           |             |              |
|               | 負債の部                      |             |              |

#### 【流動負債】

| ¥ | Ł | 法 | К | 税 | 等 |   |   |    |            | 319, 700 |          |
|---|---|---|---|---|---|---|---|----|------------|----------|----------|
|   |   |   | 流 | 動 | 負 | 债 | 合 | ≣† |            |          | 319, 700 |
|   |   |   |   | 角 | 債 | n | 部 | 合  | <b>i</b> † |          | 319,700  |

#### 純資産の部

| 10,000,000  |                                                                                   |
|-------------|-----------------------------------------------------------------------------------|
|             |                                                                                   |
| 100,000     |                                                                                   |
|             |                                                                                   |
| 200,000     |                                                                                   |
| 1, 359, 500 |                                                                                   |
| 1, 559, 500 |                                                                                   |
| 1,659,500   |                                                                                   |
|             | 11,659,500                                                                        |
|             | 11,659,500                                                                        |
|             | 11, 979, 200                                                                      |
|             | 10, 000, 000<br>100, 000<br>200, 000<br>1, 359, 500<br>1, 559, 500<br>1, 659, 500 |

<前期の法人税申告書>

| カケビの時代(大)                                                                                                    | 101.13                                            |
|----------------------------------------------------------------------------------------------------|---------------------------------------------------|
| la a <sup>3</sup> .a + 24≟ R10 E                                                                                                    | la a la res la la Cirla - Jonezo Denro de la      |
|                                                                                                    | TRAD AND A TO C C C C C C C C C C C C C C C C C C |
| - 「約月11日)大物ノ酸(4日)2月1日<br>                                                                                                    | 17 1 1 1 1 1 1 1 1 1 1 1 1 1 1 1 1 1 1            |
|                                                                                                    |                                                   |
| 2 決点者 全樂学校主言会社                                                                                                    |                                                   |
|                                                                                                    | BERTE UN ON ON OF A A A S C B S DESCRIPTION       |
| \$ 125 UK 23 40                                                                                                    |                                                   |
| 1. (1997年)<br>11. (1997年)<br>11. (199755555555555555555555555555555555555 |                                                   |
| 10.4 million of the second second sec                                                                                                    |                                                   |
| 5 ·u 2 4 ≠01 + 1. ∎                                                                                                    | <b>F</b> • • • • • • • • • • • • • • • • • • •    |
|                                                                                                    | 生房分の 強張 十古書                                       |
| _ <sup>8</sup> = = = =   2   <sup>4</sup> +   2  ∈ [  . । । •=                                                                                                    | an war war a si jarahan ka ana ang t              |
|                                                                                                    | ······································            |
|                                                                                                    | ╡╝║┊╞┺╗┿╦┿┿┟┝┍┱┱┱┱┱╴╡╶╴                           |
|                                                                                                    |                                                   |
|                                                                                                    |                                                   |
|                                                                                                    |                                                   |
|                                                                                                    | i i jalasta king nga ganga 🗜                      |
|                                                                                                    |                                                   |
|                                                                                                    |                                                   |
| ана сточначно сточна стори стори с<br>6 к. Б. Б. Б. Б. Б. С. С. С. С. С. С. С. С. С. С. С. С. С.                                                                                                    |                                                   |
|                                                                                                    |                                                   |
|                                                                                                    |                                                   |
|                                                                                                    |                                                   |
|                                                                                                    |                                                   |
|                                                                                                    |                                                   |
| · · · · · · · · · · · · · · · · · · ·                                                                                                    |                                                   |
|                                                                                                    |                                                   |
|                                                                                                    | 2 0 Bartin Bertran der al                         |
|                                                                                                    | ШШ <u>жержан</u> Б <u> </u>                       |
|                                                                                                    | ШШ Сларыяны Б                                     |
|                                                                                                    |                                                   |
| 3 C 3 V 3 + H 11 - 1                                                                                                    |                                                   |
|                                                                                                    | □□ ¥ 255 mat 9 0 0                                |
| - N                                                                                                    |                                                   |
|                                                                                                    |                                                   |
|                                                                                                    | Weevstorest                                       |
| 🧃 🗖 🚬 🖧 👘 🖓 ארד דר דר 👘                                                                                                    |                                                   |
|                                                                                                    |                                                   |
| k ■ ■ http://www.weither.com                                                                                                    |                                                   |
|                                                                                                    | а лист и радбах<br>15 — 12 лист и радбах          |
| E ANNA SANA ANNA ANNA ANNA ANNA ANNA ANN                                                                                                    |                                                   |
|                                                                                                    | 1 1 N N 1 1 1                                     |

| Z <sup>arra</sup> n                                                                                                    | (1) 전 1 1 1 1 1 1 1 1 1 1 1 1 1 1 1 1 1 1                                                                                                    | - *** <u>*</u>    |
|----------------------------------------------------------------------------------------------------|----------------------------------------------------------------------------------------------------|-------------------|
|                                                                                                    | **                                                                                                    | х <u>т</u> ій     |
| <u> </u>                                                                                                    |                                                                                                    |                   |
| 51花吃种用卡干米KM、1941四千日3—3                                                                                                    | 立事時言 网络特莱克贝                                                                                                    | Ē                 |
|                                                                                                    | 505 Utal.ferg/ctale?                                                                                                    | र म <sup>्र</sup> |
|                                                                                                    | <u> </u>                                                                                                    | ÷.                |
| 法人の 孟森平覚佐氏長祉                                                                                                    | 5842346342464                                                                                                    | <u>.</u>          |
| · 프라이 ADD 1996                                                                                                    | 翻譯 印度二志明                                                                                                    |                   |
|                                                                                                    | 1                                                                                                    | :                 |
|                                                                                                    | NA 80.11.2 μ β. 17712 +888                                                                                                    | ÷.                |
| Е Кананын⊚ 5, 5, 5, 6, 6, 5, 5, 5, 5, 5, 5, 5, 5, 5, 5, 5, 5, 5,                                                                                                    | += 1=200 + 10                                                                                                    |                   |
| D <b>→</b> 1125101 ()                                                                                                    | - 410 BOARDER BOARD                                                                                                    | 1. 2              |
|                                                                                                    |                                                                                                    | 1. 3              |
| 2]   2+H   「 ** :, ., :)/  39 , ., .,<br>  末日来ごひ記:12501 /                                                                                                    | 354h 375599225 P 6                                                                                                    | · -               |
| BAR States States COL 199                                                                                                    | 11 6 7 6 7 6 10 11                                                                                                    | 500               |
| насанын (С. ) — — — — — — — — — — — — — — — — — —                                                                                                    |                                                                                                    | 200               |
| аранананананананананананананананананана                                                                                                    |                                                                                                    | 4.10              |
|                                                                                                    | 0 200 100 0                                                                                                    | 1.                |
| 5 a · = 2 a 2 &                                                                                                    |                                                                                                    |                   |
| ■ [A - 2 - 10 - 2013] (00) (1477   11 - 17<br>- 11 (1999-200 - ウォジォジョン(14 - 275) (14 - ウォジョン)                                                                                                    | 0 2-4-5-5 G                                                                                                    | 3402              |
|                                                                                                    |                                                                                                    | 1.                |
| ₩30111111111111111111111111111111111111                                                                                                    | ::401 83/4 (H-H)(F & G                                                                                                    | 11                |
|                                                                                                    | 2                                                                                                    | ·##               |
| 8-202-m03                                                                                                    |                                                                                                    | 20-0              |
| I Z – € ⊂ ≣ ⊷( <sub>20</sub> ) €                                                                                                    |                                                                                                    | 00:0              |
| © 3                                                                                                    |                                                                                                    | 2010              |
| · · · · · · · · · · · · · · · · · · ·                                                                                                    |                                                                                                    | <u> </u>          |
| WE WE WE WE WE WE WE WE WE WE WE WE WE W                                                                                                    | L5610 + 4 - 4 - L                                                                                                    | 5:0:74            |
| Stat and st                                                                                                    | 155 () <b></b>                                                                                                    | 00,0              |
|                                                                                                    |                                                                                                    | <u>_</u>          |
| y 24 k VARINE 28849 21 0 kL                                                                                                    | 0:330:44 MET / MA.                                                                                                    | ":                |
|                                                                                                    |                                                                                                    |                   |
| ● ● ● ● ● ● ● ● ● ● ● ● ● ● ● ● ● ● ●                                                                                                    |                                                                                                    |                   |
| · · · · · · · · · · · · · · · · · · ·                                                                                                    | 1 20 2 2 2 3 3 - C 17                                                                                                    | : <u> </u> =      |
| ●○■2.2.10 彩+彩+②=②=貸=③ へ。                                                                                                    | 12500 2 10 0 1 K C                                                                                                    | <u> </u>          |
| 해도표로 전복하게 해도표 이야지를 정도 가지가 가지 않아야 한 것을 했다.<br>- 사실은 자리가 가족하는 것을 하지만 :                                                                                                    | 81000 WERTHING AND THE S TH                                                                                                    | 100 - C           |
| - 「人田君王をと、中国(1941年)」を読むないの時間で、「」、「」<br>1997年3月日日日日日日日日日日日日日日日日日日日日日日日日日日日日日日日日日日日日                                                                                                    | ан <b>на к</b> а Сон                                                                                                    | <u>:</u>          |
| A DESCRIPTION OF A REPORT OF A DESCRIPTION OF A DESCRIPTION OF A DESCRIPTI | 20. 101 N 10 1 1 1 1 1 1 1 1 1 1 1 1 1 1 1                                                                                                    | ·*                |
| FT C - FT TAL - ALV STORYTHOUS AND ZOUTE                                                                                                    | Tan a training in the second second s |                   |

<当期の法人税等未払計上前の試算表>

# 残 高 試 算 表( 月 次 ・ 期 間 )

損益計算書

1 頁

金森事務株式会社

|                 | 平成 26 年度 決算仕書 | R         | 税抜        | 単位: 円  |
|-----------------|---------------|-----------|-----------|--------|
| 勘 定 科 目 前月繰越    | 当月借方          | 当月貸方      | 当期残高      | 対売上比   |
| 売 上 高 (         | 0             | 6,991,920 | 6,991,920 | 100.00 |
| 売上高合計 (         | 0             | 6,991,920 | 6,991,920 | 100.00 |
| 期首商品棚卸高 (       | 0             | 0         | 0         | 0.00   |
| 当期商品仕入高 (       | 0             | 0         | 0         | 0.00   |
| 合計 (            | 0             | 0         | 0         | 0.00   |
| 期末商品棚卸高 (       | 0             | 0         | 0         | 0.00   |
| 売上原価 (          | 0             | 0         | 0         | 0.00   |
| 売 上 総 損 益 金 額 ( |               | 6,991,920 | 6,991,920 | 100.00 |
| 交際費 (           | 4,800,000     | 0         | 4,800,000 | 68.65  |
| 租税公課 (          | 41,920        | 0         | 41,920    | 0.60   |
| 販売管理費計 (        | 4,841,920     | 0         | 4,841,920 | 69.25  |
| 営業損益金額 (        | I             | 2,150,000 | 2,150,000 | 30.75  |
| 受取利息            | 0             | 4,100     | 4,100     | 0.06   |
| 営業外収益合計 (       | 0             | 4,100     | 4,100     | 0.06   |
| 営業外費用合計 (       | 0             | 0         | 0         | 0.00   |
| 経常損益金額 (        | I             | 2,154,100 | 2,154,100 | 30.81  |
| 特別利益合計 (        | 0             | 0         | 0         | 0.00   |
| 特別損失合計(         | 0             | 0         | 0         | 0.00   |
| 税引前当期純損益金額 (    |               | 2,154,100 | 2,154,100 | 30.81  |
| 法人税等 (          | 154,100       | 0         | 154,100   | 2.20   |
| 当期純損益金額 (       |               | 2,000,000 | 2,000,000 | 28.60  |

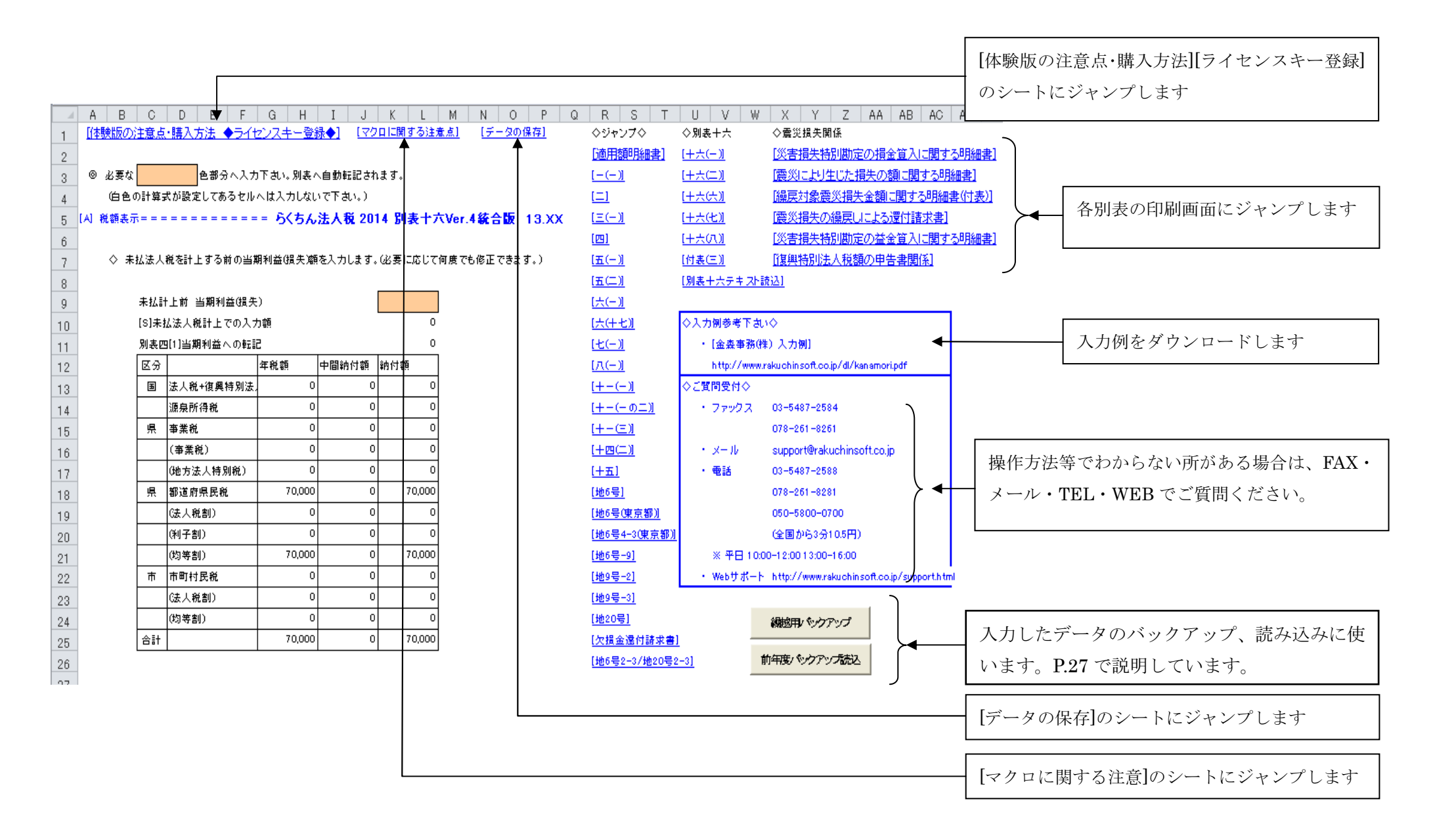

2. 入力画面 [A] 税額表示

<金森事務株式会社の場合>

## 当期の試算表(抜粋)

# ◎ 必要な 色部分へ入力下さい。別表へ自動転記されます。

(白色の計算式が設定してあるセルヘは入力しないで下さい。)

#### 

| -   |          |          |              |         |         |           |           |     |     |       |     |      | and the second sector |           | 金森        | <b>身務株式会社</b> |
|-----|----------|----------|--------------|---------|---------|-----------|-----------|-----|-----|-------|-----|------|-----------------------|-----------|-----------|---------------|
| 5   | [A] 税額表示 | ;===     |              | = らくちん  | 法人税 201 | 4 別表十7    | √Ver.4統合版 |     |     |       |     |      | 平成 26 年度 決算仕記         | R         | 税抜        | 単位: 円         |
| 6   |          |          |              |         |         |           |           | 勘   | 定   | 科     | 目   | 前月繰越 | 当月借方                  | 当月貸方      | 当 期 残 高   | 対売上比          |
|     | J<br>    |          |              |         |         |           |           |     |     |       | 高   | 0    | 0                     | 6,991,920 | 6,991,920 | 100.00        |
| - / |          |          |              |         |         |           |           |     |     | 高台    | 아 타 | 0    | 0                     | 6,991,920 | 6,991,920 | 100.00        |
| 8   |          |          |              |         |         |           | l         | 期   | 首商  | i 品 棚 | 卸 高 | 0    | 0                     | 0         | 0         | 0.00          |
| 9   |          | 未払計      | 上前 当期利益(損失   | 9       |         | 2,000,000 | ▲         | 当   | 期商  | i 晶 仕 | 入 高 | 0    | 0                     | 0         | 0         | 0.00          |
| 10  |          | [S]未打    | し法人税計上での入力   | 」額      |         | 0         |           | 合   |     |       | 計   | 0    | 0                     | 0         | 0         | 0.00          |
| 11  |          | 別表四      | 1[1]当期利益への転詰 | 2       |         | 2,000,000 |           | 期   | 末商  | i 品 棚 | 卸 高 | 0    | 0                     | 0         | 0         | 0.00          |
| 12  |          | 区分       |              | 年税額     | 中間納付額   | 納付額       |           | 売   | F   | . 原   | 価   | 0    | 0                     | 0         | 0         | 0.00          |
| 13  | 1        | 国        | 法人税+復興特別法/   | 330,000 | 0       | 330,000   |           | 売上  | 総   | 損 益   | 金額  | 0    |                       | 6,991,920 | 6,991,920 | 100.00        |
| 14  |          |          | 源泉所得税        | 0       | 0       | 0         |           | 交   |     | 際     | 費   | 0    | 4,800,000             | 0         | 4,800,000 | 68.65         |
| 15  |          | 嚊        | 事業税          | 97.700  | 0       | 97.700    |           | 租   | 税   | 公     | 課   | 0    | 41,920                | 0         | 41,920    | 0.60          |
| 16  |          | <u> </u> | (事業税)        | 54,000  | n       | 54,000    |           | 販   | 売前  | 管理    | 費 計 | 0    | 4,841,920             | 0         | 4,841,920 | 69.25         |
| 10  |          | <u> </u> | (地方注入特別話)    | 42,000  | 0       | 42,000    |           | 當業  | 彰 損 | 益     | 金額  | 0    |                       | 2,150,000 | 2,150,000 | 30.75         |
| 17  |          |          |              | 40,700  | 0       | 40,700    |           | 受   | 取   | 2 利   | 息   | 0    | 0                     | 4,100     | 4,100     | 0.06          |
| 18  |          |          | 都坦府県氏税       | 37,000  | 0       | 37,000    |           | 宮   | 業 外 | • 収 益 | 合 計 | 0    | 0                     | 4,100     | 4,100     | 0.06          |
| 19  |          |          | (法人税割)       | 15,000  | 0       | 15,000    |           | 営   | 業 外 | 費用    | 合 計 | 0    | 0                     | 0         | 0         | 0.00          |
| 20  |          |          | (利子割)        | 0       | 0       | 0         |           | 経常  | ド 損 | 益     | 金額  | 0    |                       | 2,154,100 | 2,154,100 | \$0.81        |
| 21  |          |          | (均等割)        | 22,000  | 0       | 22,000    |           | 特   | 別利  | 利 益   | 合 計 | 0    | 0                     | 0         | 0         | 0.00          |
| 22  |          | 市        | 市町村民税        | 86,900  | 0       | 86,900    |           | 特   | 別打  | 損失    | 合 計 | 0    | 0                     | 0         | 0         | 0.00          |
| 23  |          |          | (法人税割)       | 36,900  | 0       | 36,900    |           | 税引育 | 前当其 | 阴純損益  | 益金額 | 0    |                       | 2,154,100 | 2,154,100 | 30.81         |
| 24  |          |          | (均等割)        | 50,000  | 0       | 50,000    |           | 法   | ٨   | . 税   | 等   | 0    | 154,100               | 0         | 154,100   | 2.20          |
| 25  |          | 合計       |              | 551,600 | 0       | 551,600   |           | 当期  | 純   | 損益    | 金額  | 0    |                       | 2,000,000 | 2,000,000 | 28.60         |
| 20  |          |          | 1            |         | -       |           |           |     |     |       |     |      |                       |           | $\frown$  |               |
| 26  |          |          |              |         |         |           |           |     |     |       |     |      |                       |           |           |               |

当期の試算表より、当期利益の金額を入力します。 (法人税等を未払計上する前の金額を入力します)

 $\mathbf{5}$ 

前回の法人税申告書の別表 1(1)より抜粋

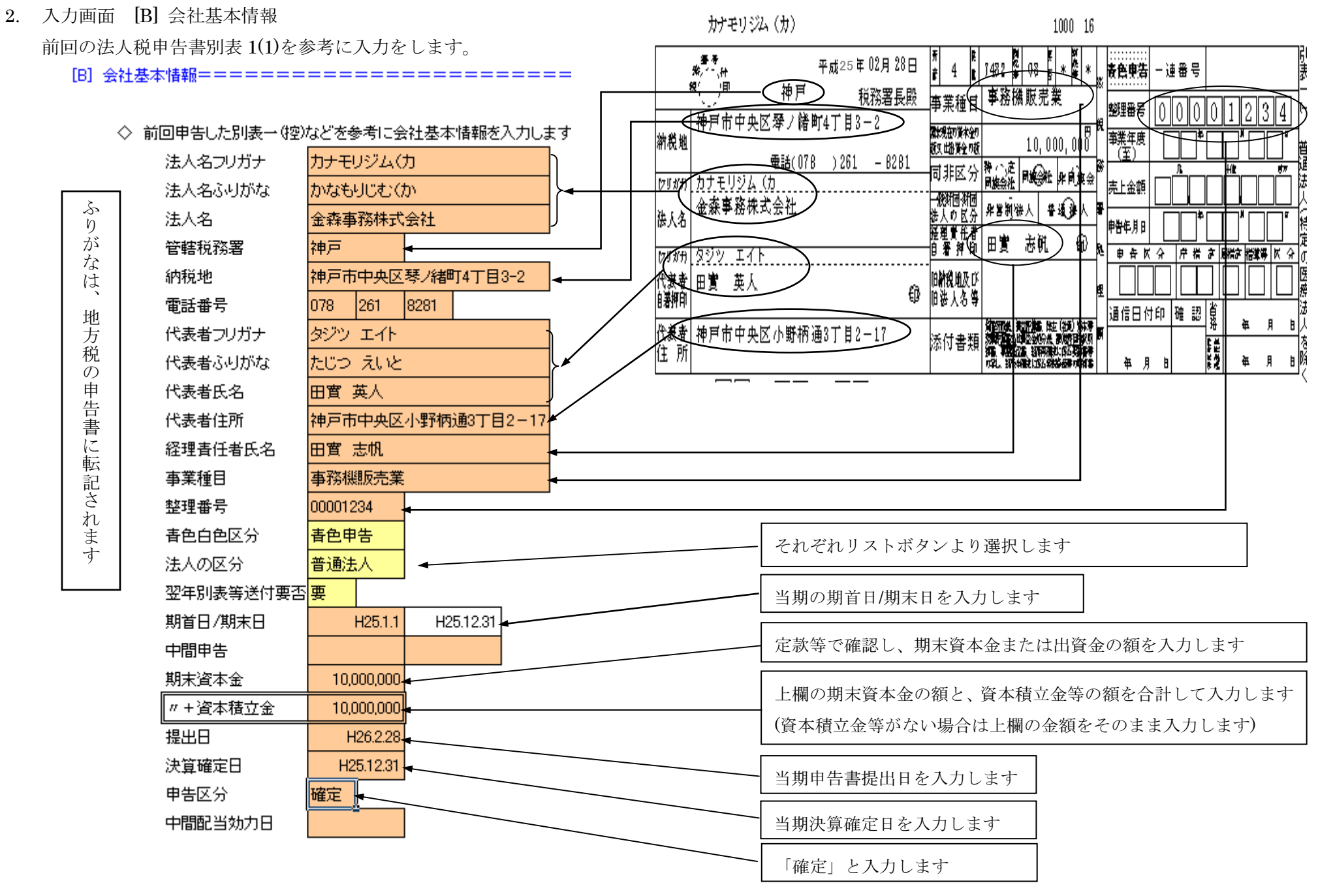

前回の法人税申告書の別表 1(1)より抜粋

![](_page_6_Figure_1.jpeg)

※還付でなければ銀行名等は入力する必要ありません。

![](_page_6_Figure_3.jpeg)

![](_page_7_Figure_0.jpeg)

前回法人税申告書の別表 1(1)より抜粋

~~中略~~

![](_page_7_Figure_3.jpeg)

# 3. 入力画面 [C] 事業所情報税率

| 部道府県     兵庫県       数令指定都市名     神戸市       期間末日人数     週期       期間末日人数     当期別捨月数を入力します       男約等割 円)     20000       県、約等割 円)     20000       県、約等割 円)     20000       市、均等割 円)     50,000       市、均等割 円)     50,000       市、均等割 円)     50,000       市、均等割 円     50,000       市、均等割 円     50,000       市、均等割 円     50,000       市、均等割 円     50,000       第     2,7000       事業所を廃止した場合、廃止月前従業員数を入力します       当期切上月数     12       第     2,7000       事業務後200~80 %     2,7000       事業務後200~80 %     5,3000       電 法人税割 %     12,3000       市 法     12,3000       新客業所名     本社       第2,7000     事業所の所在地を入力します       事業所の所在地を入力します     事業所の所在地を入力します       第2,000     第5,200 号様式(部)の申告書を見て、       在     76,6 号様式(部道府県)と第 20 号様式(市)の申告書を見て、       それどこに提出するか記人します     第       第     第       第     4       第     4       第     12,3000       第     第       第     12,3000       第     第       第     12,3000       第     第                                                                                                    |                             | 神戸市中央区               | ▲ 都道府県名、政令指定都市名は自動入力されます       |
|----------------------------------------------------------------------------------------------------|-----------------------------|----------------------|--------------------------------|
| 歳今指定都市名 神戸市 期間末日人数 期間末日人数 12 明 均等割 円) 20000 (県 査村環境税 円) 20000 (県 査村環境税 円) 2000 (ボ 均等割 円) 50,000 (ボ 均等割 円) 50,000 (ボ 均等割 円) 50,000 (ボ 均等割 円) 50,000 (ボ 均等割 円) 50,000 (ボ 均等割 円) 50,000 (ボ 均等割 円) 50,000 (ホ 当時割 円) 50,000 (ホ 当時割 円) 50,000 (ホ 当年間 円) 50,000 (ホ 当年間 円) 50,000 (ホ 当年日 円) 50,000 (ホ 当年日 円) 50,000 (ホ 当年日 円) 50,000 (ホ 当年日 円) 50,000 (ホ 当年日 円) 50,000 (ホ 当年日 日) 50,000 (ホ 当年日 日) 50,000 (ホ 当 | 都道府県                        | 兵庫県                  |                                |
| 期間末日人数     当期切捨月数を入力します       切捨月数     12       頃、均等割(円)     2000       頃、倉計(円)     2000       頃、台計(円)     2000       (市、均等割(円)     50,000       (市、均等割(円)     50,000       (市、均等割(円)     0       市、均等割(円)     50,000       (市、約等割(円)     0       市、均等割(円)     0       市、均等割(円)     0       市、均等割(円)     0       市、均等割(円)     0       市、均等割(円)     0       市、均等割(円)     0       市     50,000       第     第       第     6       第     6       第     5,000       市     5,000       「政令指定都市以外」の時(市法人税割% (人力 1)と自動入<br>す。その場合は申告書を見て、       「政令指定都市以外」の時(市法人税割% (人力 1)と自動入<br>す。その場合は市の法人税割の率を入力します       第     6       第     5,000       市     市の申告書(20 号様式)を見て、事務所名を入力します       事業所の所在地を入力します     第       第     6       第     6       5,000     第       第     6       5,000     第       市     第       第     6       5,000     第       市     第       第     6       5,000     5,00 <t< td=""><td>政令指定都市名</td><td>神戸市</td><td>期末従業員数を入力します</td></t<>                                                                                                    | 政令指定都市名                     | 神戸市                  | 期末従業員数を入力します                   |
| 切路月数     12       QR 均等割 円)     20000       QR 為特割 円)     20000       QR 含計 円     22,000       (市 均等割 円)     50,000       (市 均等割 円)     50,000       (市 均等割 円)     50,000       (市 均等割 円)     50,000       (市 均等割 円)     50,000       (市 均等割 円)     50,000       (市 均等割 円)     50,000       (市 均等割 円)     50,000       (市 均等割 円)     50,000       (市 均等割 円)     50,000       (市 均等割 円)     50,000       (市 均等割 内)     50,000       (市 均等割 内)     50,000       (市 均等割 内)     50,000       (市 均等割 内)     50,000       (市 均等割 内)     50,000       (市 均等割 内)     50,000       (市 均等割 内)     50,000       (市 均等割 内)     50,000       (市 均等割 内)     50,000       (市 均 中告書(20 号様式)の時[市法人税割% 人力↓]と自動入       (市 の 中告書(20 号様式)を見て、事務所名を入力します       (市 の 中告書(20 号様式)を見て、事務所名を入力します       (市 の 中告書(20 号様式)を見て、事務所名を入力します       (市 の 中告書(20 号様式)を見て、事務所名を入力します       (市 の 中告書を見て、       (市 の 中告書(20 号様式)を第 20 号様式(市)の申告書を見て、       (市 の 中告書(20 号様式)の市員)と第 20 号様式(市)の申告書を見て、       (市 の 中告書(20 号様式)の市員)と第 20 号様式(市)の申告書を見て、       (市 の 市 合号様式)の市員)と第 20 号様式(市)の申告書を見て、       (市 の 市)       (市 の                                                                                                    | 期間末日人数                      |                      | 当期切捨月数を入力します                   |
| (明. 均等割 円)       2000         (明. 森林環境税 円)       2000         県 合計 円       22,000         (市 均等割 円)       50,000         (市 均等割 円)       50,000         (市 点林環境税 円)       0         市 均等割 円       50,000         (市 点林環境税 円)       0         市 均等割 円       50,000         (市 点林環境税 円)       0         市 均等割 円       50,000         (市 点林環境税 円)       0         市 均等割 円       50,000         (市 点林電前 転 広場)       12         (国)       12         第0~400 %       2.7006         事業税800~ %       5.3006         県 法人税割 %       5.3006         県 法人税割 %       5.3006         県 法人税割 %       12.3006         市の申告書(20 号様式)を見て、事務所名を入力します         事業所名       本社         所存地       利戸市中央区/(場町店)         第6 号様式(都道府県)と第 20 号様式(市)の申告書を見て、         786 号様式完先先       兵庫県間務所長         200号様式で焼牛       年期時長         200号様式(市)の申告書を見て、       それぞれどこに提出するか記入します                                                                                                    | 切捨月數                        | 12                   |                                |
| 県 査村環境税 円)       2000         県 合計 円       22,000         (市 均等割 円)       50,000         (市 塩井環境税 円)       0         市 均等割 円       50,000         (市 塩井環境税 円)       0         東上前月末人数          切上月数       12         第       27,005         事業所を廃止した場合、廃止月前従業員数を入力します         当期切上月数を入力します         第       2,000         第       2,000         第       2,000         第       12         第       12         第       12         「政令指定都市以外」の時[市法人税割%」入力」]と自動入<br>す。その場合は市の法人税割%」入力」]と自動入<br>す。その場合は市の法人税割の率を入力します         事業税800~ N       5,3006         県 法人税割 N       12,006         事業所名       本社         所在地       沖戸市中央区八嶋町四<br>工目1-15         第6 号様式(都道府県)と第 20 号様式(市)の申告書を見て、<br>それぞれどこに提出するか記人します         第6 号様式完成上       2,015         第00号様式完成上       2,015         第00号様式(市)の申告書を見て、<br>それぞれどこに提出するか記人します                                                                                                    | (県 均等割 円)                   | 20000                | 「改会指定教主官协」の時[書物筮割田「みも」] に自動みま  |
| 県 合計 円       22,000         (市 均等割 円)       50,000         (市 基井環境税 円)       0         市 均等割 円       50,000         (市 基井環境税 円)       0         市 均等割 円       50,000         第       当期切上月数を入力します         当期切上月数       12         事業所を廃止した場合、廃止月前従業員数を入力します       当期切上月数を入力します         「政合指定都市以外」の時[市法人税割%↓入力↓]と自動入<br>す。その場合は市の法人税割の率を入力します         事業税800~ %       5,0006         事業税800~ %       5,0006         「成合指定都市以外」の時[市法人税割%↓入力↓]と自動入<br>す。その場合は市の法人税割の率を入力します         事業税800~ %       5,0006         事業税800~ %       5,0006         「市の申告書(20 号様式)を見て、事務所名を入力します         事業所名       本社         所在地       邦戸市中央区/地翻四<br>工程1-15         第6 号様式(都道府県)と第 20 号様式(市)の申告書を見て、<br>それぞれどこに提出するか記入します         第0日様式的先       中田写真                                                                                                    | (県 森林環境税 円)                 | 2000                 | 「政节指定都市以外」の時[市均等割円↓入刀↓]と日動入力   |
| (市 均等割 円)       50,000         (市 素村環境税 円)       0         市 均等割 円       50,000         海上前月末人数       当期切上月数を入力します         均上月数       12         事0~400 K       2,700K         事400~800 K       4,000K         事業税800~ K       5,300K         県 法人税割 K       5,300K         県 法人税割 K       5,300K         市 法人税割 K       12,300K         市 法人税割 K       12,300K         市 法人税割 K       12,300K         市 法人税割 K       12,300K         市 法人税割 K       12,300K         市 法人税割 K       12,300K         市 法人税割 K       12,300K         市 法人税割 K       12,300K         市 法人税割 K       12,300K         市 法人税割 K       12,300K         市 法人税割 K       12,300K         市 法人税割 K       12,300K         市 部業所名       本社         所在地       沖戸市中央区八嶋町四<br>丁目1-15         第6 号様式(都道府県)と第 20 号様式(市)の申告書を見て、<br>それぞれどこに提出するか記入します         第6 号様式院先       14,407         第6 号様式院先       14,407         第6 号様式院先       14,407         第70       14,407                                                                                                    | 県 合計 円                      | 22,000               | す。その場合は甲告書を見て市の均等割額を入力します      |
| (市 去村環境税 円)       0         市 均等割 円       50,000         廃止前月末人数       当期切上月数を入力します         均上月数       12         事0~400 K       2.700K         事後第8300~ K       4.000K         事業税800~ K       5.300K         事業税800~ K       5.300K         事業税800~ K       5.300K         市 法人税割 K       5.300K         市 法人税割 K       5.000K         市 法人税割 K       12.300K         市 法人税割 K       12.300K         第案所の所在地を入力します       第6 号様式(都道府県)と第 20 号様式(市)の申告書を見て、<br>それぞれどこに提出するか記入します         第6 号様式70先       兵庫県財務所長         第00日はず 取生       中内び長                                                                                                    | (市均等割円)                     | 50,000               |                                |
| 市 均等割 円       50,000          当期切上月数を入力します         廃止前月末人数          切上月数       12         事0~400 %       2,700%         事0~400 %       2,700%         事400~800 %       4,000%         事業税800~ %       5,300%         事業税800~ %       5,300%         市の申告書(20 号様式)を見て、事務所名を入力します         市の申告書(20 号様式)を見て、事務所名を入力します         事業所名       本社         所在地       沖戸市中央区/Ч鶴町四         丁目1-15       第6 号様式(都道府県)と第 20 号様式(市)の申告書を見て、<br>それどこに提出するか記入します         第66号様式785先       兵庫県財務所長         物20日端本市政法       1040万年                                                                                                    | (市 森林環境税 円)                 | 0                    | 事業所を廃止した場合、廃止月前従業員数を入力します      |
| 廃止前月末人数       当期切上月数を入力します         廃止前月末人数       12         切上月数       12         事0~400 %       2.7006         事400~800 %       4.0006         事業税800~80 %       4.0006         事業税800~80 %       4.0006         事業税800~80 %       5.3006         市 法人税割 %       5.3006         席 法人税割 %       5.3006         市 法人税割 %       12.3006         市 法人税割 %       12.3006         市 法人税割 %       12.3006         事業所名       本社         所在地       州戸市中央区八嶋町四<br>丁目1-15         第66号様式(都道府県)と第 20 号様式(市)の申告書を見て、<br>それぞれどこに提出するか記入します         第66号様式505先       兵庫県財務所長         第20日候式505年       日本1075年                                                                                                    | 市 均等割 円                     | 50,000               |                                |
| 廃止前月末人数       12         切上月数       12         事0~400 K       2.700K         事400~800 K       2.700K         事400~800 K       4.000K         事業税800~ K       4.000K         事業税800~ K       5.300K         県 法人税割 K       5.000K         市 法人税割 K       5.000K         市 法人税割 K       12.300K         市 法人税割 K       12.300K         市 法人税割 K       12.300K         市 法人税割 K       12.300K         市 法人税割 K       12.300K         市 法人税割 K       12.300K         市 法人税割 K       12.300K         市 法人税割 K       12.300K         市 法       第         市 法人税割 K       12.300K         市 の申告書(20 号様式)を見て、事務所名を入力します         事業所の所在地を入力します       第         所在地       沖戸市中央区/小崎町四<br>石目1-15         第       6 号様式(都道府県)と第 20 号様式(市)の申告書を見て、<br>それぞれどこに提出するか記入します         第       6 号様式が応た         第       6 号様式の売します                                                                                                    |                             |                      | 当期切上月数を入力します                   |
| 切上月数       12         事0~400 K       2.7006         事400~800 N       4.0006         事業税800~ K       4.0006         事業税800~ K       5.3006         県 法人税割 N       5.3006         市 法人税割 N       5.0006         市 法人税割 N       12.3006         市 法人税割 N       12.3006         市 法人税割 N       12.3006         市 法人税割 N       12.3006         市 法人税割 N       12.3006         市 法人税割 N       12.3006         市 法人税割 N       12.3006         市 法人税割 N       12.3006         市 法人税割 N       12.3006         市 法人税割 N       12.3006         市 法人税割 N       12.3006         市 法人税割 N       12.3006         市 法       第         市 法       第         市 法       第         市 法       第         市 法       第         市 法       第         市 法       第         第       第         第       6         5       5         5       5         5       5         5       5         5       5         5                                                                                                    | 廃止前月末人数                     |                      |                                |
| 事0~400 N       2.700K         事400~800 N       4.000K         事業税800~ N       5.300K         事業税800~ N       5.300K         県 法人税割 N       5.000K         市 法人税割 N       12.300K         事業所名       本社         所在地       井戸市中央区/ЧВРГ0         丁目1-15       第6号様式(都道府県)と第 20 号様式(市)の申告書を見て、<br>それぞれどこに提出するか記入します         第30日様式取先       4.000K                                                                                                    | 切上月数                        | 12                   | 「政会指定報書以初」の時[書社上税割0/(一五五)]上自動入 |
| 事400~800 K       4.000K         事業税800~ K       5.300K         事業税800~ K       5.300K         原 法人税割 K       5.000K         市 法人税割 K       12.300K         事業所名       本社         所在地       神戸市中央区八嶋町四<br>丁目1-15         第6 号様式(都道府県)と第 20 号様式(市)の申告書を見て、<br>それぞれどこに提出するか記入します         第0号様式宛先       兵庫県財務所長         第0号様式方先       兵庫県財務所長                                                                                                    | 事0~400 %                    | 2.700%               | 「政节指定都市以外」の時[市法入税割%↓八刀↓]と日動八   |
| 事業税800~ %       5.300%         県 法人税割 %       5.000%         市 法人税割 %       12.300%         市 法人税割 %       12.300%         事業所名       本社         野花地       神戸市中央区八嶋野四<br>丁目1-15         第6号様式宛先       兵庫県財務所長         第0日様式家先       白中区長                                                                                                    | 事400~800 %                  | 4.000%               | す。その場合は市の法人税割の率を入力します          |
| 県法人税割 N       5.000M       市の申告書(20 号様式)を見て、事務所名を入力します         市法人税割 N       12.300M       事業所の所在地を入力します         事業所名       本社       事業所の所在地を入力します         所在地       神戸市中央区八嶋町四<br>丁目1-15       第6 号様式(都道府県)と第 20 号様式(市)の申告書を見て、<br>それぞれどこに提出するか記入します         第6号様式宛先       兵庫県財務所長         第20号様式方先       白中区長                                                                                                    | 事業税800~ %                   | 5.300%               |                                |
| 市法人税割 K       12.300K         事業所名       本社         事業所名       本社         所在地       神戸市中央区八幅町四<br>丁目1-15         第6号様式(都道府県)と第20号様式(市)の申告書を見て、<br>それぞれどこに提出するか記入します         第20号様式宛先       兵庫県財務所長         第20号様式宛先       白中区長                                                                                                    | 県 法人税割 M                    | 5.000%               | 市の申告書(20 号様式)を見て、事務所名を入力します    |
| 事業所名     本社     事業所の所在地を入力します       事業所の所在地を入力します     第6号様式(都道府県)と第20号様式(市)の申告書を見て、<br>それぞれどこに提出するか記入します       第6号様式宛先     兵庫県財務所長       第20号様式応告     由中区長                                                                                                    | 市 法人税割 %                    | 12.300%              |                                |
| 事業所名       本社         所在地       神戸市中央区八船町四<br>丁目1-15         第6号様式(都道府県)と第20号様式(市)の申告書を見て、<br>それぞれどこに提出するか記入します         第20号様式応先       兵庫県財務所長                                                                                                    |                             |                      | 事業所の所在地を入力します                  |
| 所在地     神戸市中央区八幅町四<br>丁目1-15     第6号様式(都道府県)と第20号様式(市)の申告書を見て、<br>それぞれどこに提出するか記入します       第6号様式宛先     兵庫県財務所長                                                                                                    | 事業所名                        | 本社                   |                                |
| 第6号様式宛先     兵庫県財務所長       第20号様式宛先     中央区長                                                                                                    | 所在地                         | 神戸市中央区八幅町四<br>丁目1-15 | 第6号様式(都道府県)と第20号様式(市)の申告書を見て、  |
|                                                                                                    | 第6号梯式宿先                     | 丘康厚財務所長              | それそれどこに提出するか記入します              |
|                                                                                                    | 300 9 (#3498.76<br>900早煤半茄牛 | 共産業を行うした             |                                |

4. 入力画面 [D] 別表五(二)期首

![](_page_9_Figure_1.jpeg)

![](_page_10_Figure_0.jpeg)

# 6. 入力画面 [F] 繰越欠損金

### 前回の法人税申告書別表七 一抜粋--

![](_page_11_Figure_2.jpeg)

8. 入力画面 [H] 法人税等納付

![](_page_12_Figure_1.jpeg)

9. 入力画面 [J] 中間納付

※仕訳を[仮払税金/現金・預金]としていなくても、このソフトは最終的に[法人 税等/仮払税金]として法人税等に振替える事を前提に自動計算します。

![](_page_13_Figure_2.jpeg)

# 11. 入力画面 [K] 租税公課

![](_page_14_Figure_1.jpeg)

# 12. 入力画面 [L] 利子·配当金

![](_page_15_Figure_1.jpeg)

![](_page_16_Figure_0.jpeg)

![](_page_17_Figure_1.jpeg)

14. 入力画面 [R] 未払法人税計上

![](_page_18_Figure_1.jpeg)

16. 入力画面 [T] 同族会社判定

#### ◇ 同族会社を判定するため、株主の構成を入力します。

| 1112 | u <del>s</del> |                     |          |               | 被支配        | 会社で           | za     | ъüh |             |                                                                                           | 役員       | 持ち株数 |
|------|----------------|---------------------|----------|---------------|------------|---------------|--------|-----|-------------|-------------------------------------------------------------------------------------------|----------|------|
| //!! | 1117<br>1117   | 10 TO - 1 1 TO 1 10 |          |               | <u>ない法</u> | <u>人株主</u>    |        |     | <br>        | 社長本人                                                                                      | 業務主催役員   | 40 株 |
| 株式   | 議決             | 住所又は所在地             | 氏名又は法人の  | 名 続柄          | 1 株式       | 議決            | 株式*    | 議決  |             | 社長の奥さん                                                                                    | 常時従事役員以外 | 6株   |
| 1    |                | 東京都品川区西五反田          | らくちん一郎   | (本人           |            |               | 40     |     |             | 社長の叔父さん                                                                                   | _        | 4株   |
| 3    |                | 東京都世田谷区成城           | らくちん花子 🗲 | <del> 妻</del> |            |               | 6      |     |             |                                                                                           |          | 9株   |
|      |                |                     |          |               |            |               |        |     |             | $\overline{\mathbf{z}} \setminus \mathbf{R} (\mathfrak{A} (\mathfrak{K} (\mathfrak{K})))$ |          | 2 休  |
|      |                |                     |          |               |            |               |        |     | J           |                                                                                           |          |      |
|      |                |                     |          |               |            |               |        |     | $  \square$ | 反人 C (親族以外)                                                                               |          | 2 休  |
|      |                |                     |          |               |            |               |        |     |             | 友人 D(親族以外)                                                                                | —        | 2株   |
| 2    |                | 東京都杉並区松庵            | らくちん太郎・  | <u> </u>      | ·          |               | 4      |     | '  '        | 友人 E (親族以外)                                                                               | —        | 2株   |
|      |                |                     |          |               |            | <u> </u>      |        |     |             | 役員(親族以外)                                                                                  | 常時従事役員   | —    |
|      |                |                     |          |               | _          |               |        |     |             | 役員(親族以外)                                                                                  | 常時従事役員以外 | _    |
|      |                |                     |          | <u> </u>      |            |               |        |     |             |                                                                                           |          |      |
| 4    |                | 東京都中央区神田紺屋町         | 出資A太郎了   | 友人            |            |               | 2      |     |             |                                                                                           |          |      |
| 4    |                | 東京都大田区久が原           | 出資B太郎    | 友人            | <u> </u>   |               | 2      |     |             |                                                                                           |          |      |
| 4    |                | 東京都大田区田園調布          | 出資C太郎    | 友人            |            |               | 2      |     |             |                                                                                           |          |      |
| 4    |                |                     | 他2名 ノ    | 友人            |            |               | 4      |     |             |                                                                                           |          |      |
|      |                |                     |          |               | $\leq$     | $\rightarrow$ | $\leq$ |     |             |                                                                                           |          |      |
|      | 期末現            | 在の発行済株式数の総数又は       | 出资金額     | 60 期末記        | 義決数総       | 数             |        | 0   |             |                                                                                           |          |      |

# **17.** 各別表の印刷

基本的には、すべての別表は同じ操作で印刷することが出来ます。

例として、<法人税>別表1(1)青色申告書を印刷する手順を記載します。

| <法人税>              |                                     |                               |          |                 |                                  |                          |                      |            |                        | ]                                  |
|--------------------|-------------------------------------|-------------------------------|----------|-----------------|----------------------------------|--------------------------|----------------------|------------|------------------------|------------------------------------|
| 则圭二(二)             | 普通法人等の申告書                           | A4 青色の紙を、3 枚用意し<br>てください      |          |                 | フリックすると                          | 各別表の                     | 別表画                  | 面のシー       | -トヘジャン                 | プします                               |
| 加衣 ( )             | 普通法人等の申告書(OCR)                      | 税務署より送付された OCR<br>用紙を用意してください |          | A B             |                                  | G H                      | T                    | K I        | MNO                    |                                    |
| 別表二                | 同族会社の判定                             |                               | 1        | へ<br>[体験版の      | - 0 - 0 - 0 - 1<br>注意点・購入方法 ◆ライ  | センスキー登録                  | 1 0<br>1 [72         | ロに関する注意    | は. データの保存              | 1 <u>◇ジャン</u> プ◇ 、                 |
| 別表三(一)             | 同族会社の留保金課税                          |                               | 2        |                 | <b>会</b> 部公人 3 1                 | - 도국 · 메보스 ć             | *****                | + <i>+</i> |                        |                                    |
| 別表四                | 所得金額の計算                             |                               | 3 4      | ● 必要~~ <br>(白色の | 白部方へへへ)    白部方へへへ                | つ FOLIS 加速へ自<br>へは入力しないで | 理U#Zaclofia<br>下さい。) | F 9 o      |                        |                                    |
| 別表五(一)             | 利益積立金の計算                            |                               | 5 [/     | 1 税額表示          |                                  | = らくちん法。                 | 人税 2014              | 別表十六V      | /er.4 <b>統合版</b> 13.X3 | x 🖭                                |
| 別表五(二)             | 租税公課の納付状況等                          | 白色の A4の紙を 2 枚用意               | 6        | ◇ 未             | /法人税を計上する前の当期                    | 明利益(損失)額を)               | 入力します。6              | 必要に応じて何    | 度でも修正できます。)            | [五(一)]<br>[五(二)]                   |
| 別表六(一)             | 所得税額の控除計算                           | してください                        | 8        |                 |                                  |                          |                      |            |                        | (六(一)]                             |
| 別表七(一)             | 繰越欠損金等                              | 1                             | 9        |                 | 未払計上前 当期利益(損失                    |                          | l                    | 2,000,000  |                        | [ <u>七(一)]</u><br>[III()]          |
| 別表八(一)             | 受取配当等の益金不算入                         | 1                             | 10       |                 | 131末払法へ税計上でのヘク<br>別表四[1]当期利益への転詰 | 194<br>194               |                      | 1,083,500  |                        | <u>[+→(→)]</u>                     |
| 別表十四(二)            | 寄附金の損金算入                            | 1                             | 12       |                 | 区分                               | 年税額 中                    | 間納付額                 | 納付額        |                        | <u>[十一(一の二)]</u>                   |
| 別表十五               | 交際費等の損金算入                           | 1                             | 13       |                 | 国         法人税           源泉所得税    | 75,700                   | 34,300<br>15         | 41,400     |                        | <u>[十一(三)]</u><br>[十四(二)]          |
| <地方税>              |                                     |                               | 15       |                 | 県 事業税                            | 20,400                   | 8,500                | 11,900     |                        | [十五]                               |
|                    |                                     | 白色の A4の紙を 3 枚用意               | 16       |                 | (事業税)                            | 11,300                   | 4,700                | 6,600      |                        | <u>[地6号]</u>                       |
| 第6号様式              | 道府県民税<br>・事業税甲告書                    | してください                        | 17       |                 | (地方法人特别税)                        | 9,100                    | 3,800                | 5,300      |                        | <u>[地6号(東京都)]</u><br>[地6号4-3(東京都)] |
| <b>笛6号様式</b> 4-3   | 均等割額の計管の明細                          |                               | 19       |                 | (法人税割)                           | 3,700                    | 1,500                | 2,200      | 1                      | <u>[地6号4-4]</u>                    |
| 第6月样式 9            | 前 5 年以内のを増入沈吟明如                     | -                             | 20       |                 | (利子割)                            | 5                        | 5                    | 0          |                        | <u>[地6号-9]</u>                     |
| 第0万惊八 <del>9</del> | 刑3 牛以內97 預並在际明神<br>和13 中以內97 預並在际明神 | 白色のA4の紙を2枚用意し                 | 21       |                 | (均等割)                            | 22,000                   | 11,000               | 11,000     |                        | [地9号-2]                            |
| 第9号2禄式             | 利子割額控除計算の明細                         | てください                         | 22       |                 | 市 市町村氏税                          | 9,200                    | 28,800               | 30,400     |                        | [地20方]<br>[欠指会:漂付調報                |
| 第9号3様式             | 利子割額の都道府県明細                         |                               | 23       |                 | (均等割)                            | 50,000                   | 25,000               | 25,000     |                        | [地6号2-3]                           |
| 第 20 号様式           | 市町村民税の申告書                           |                               | 25       |                 | 슴 <b>計</b>                       | 181,020                  | 84,120               | 96,900     |                        |                                    |
| <u></u>            |                                     |                               | <b>_</b> |                 |                                  |                          |                      |            |                        |                                    |

[別表一]をクリックすると別表一のシートへジャンプします (22ページ参照)

![](_page_21_Figure_0.jpeg)

![](_page_22_Figure_0.jpeg)

| らくちん法人税 - 地6号 🛛 🔀 🔀 🔀 🔀 🔀 🔀 🔀 🔀 🔀 🔀 🔀 🔀 🔀                                                                                                    |                                             |
|----------------------------------------------------------------------------------------------------|---------------------------------------------|
| 印刷部数 上余白 左余白<br>印刷 PDF 1 ÷ 0 ÷ 0 ÷ □印刷設定ダイアログを表示する 印刷(控用)                                                                                                    | 地方税の申告書の提出用を印刷するときに使います。                    |
| 機理     医 里 雪 中 時所 医 法 人 雷 号 中級所 医 法 人 雷 号 中級所 第       受付印     平成 2 6 年 0 2月 2 8日     ※     ※     0     0     0     0     0     0       単成     単成 2 6 年 0 2月 2 8日     ※     ※     ●     □     □     □     □       兵庫県財務所長殿     (     (     (     (     (     (     (     (     (     (     (     (     (     (     (     (     (     (     (     (     (     (     (     (     (     (     (     (     (     (     (     (     (     (     (     (     (     (     (     (     (     (     (     (     (     (     (     (     (     (     (     (     (     (     (     (     (     (     (     (     (     (     (     (     (     (     (     (     (     (     (     (     (     (     (     (     (     (     (     (     (     (     (     (     (     (     (     (     (     (     (     (     (     (     (     (     (     (     (     (     (     (     )     (     (                                                                                                    | (地方税申告書すべて使用します)                            |
| (確認 078 - 261 - 8281 )     ( 電話 078 - 261 - 8281 )     ( 位 出 安 金 の 数 )     ( ( 市 1 )     ( ( 市 1 )     ( ( 市 1 )     ( ( 市 1 )     ( ( 市 1 )     ( ( 市 1 )     ( ( 市 1 )     ( ( 市 1 )     ( ( 市 1 )     ( ( 市 1 )     ( ( 市 1 )     ( ( 市 1 )     ( ( 市 1 )     ( ( 市 1 )     ( ( 市 1 )     ( ( 市 1 )     ( ( 市 1 )     ( ( 市 1 )     ( ( п 1 )     ( ( п 1 ) | 地方税の申告書の控えを印刷するときに使います。<br>(地方税申告書すべて使用します) |
| Find 25 年 01 月 01 8 h 6 F # 25 年 12 月 31       #### # # # # # # # # # # # # # # # # #                                                                                                     |                                             |
| 事実就での理解就でつう。                                                                                                    |                                             |

18. データの保存

Excel 2010 の場合:

メニューバーより、ファイル→上書き保存を選択します。

![](_page_24_Figure_3.jpeg)

Excel 2007 の場合:

オフィスボタンより、上書き保存を選択します。

![](_page_24_Picture_6.jpeg)

![](_page_25_Figure_0.jpeg)

### 19. 繰越処理